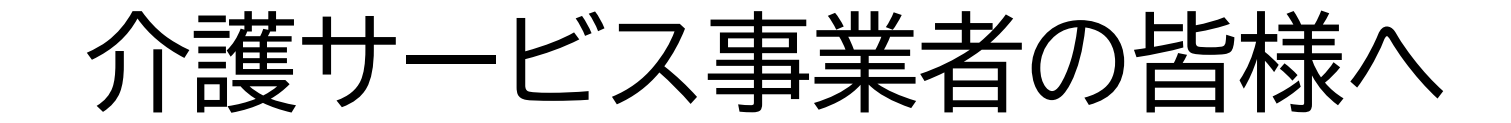

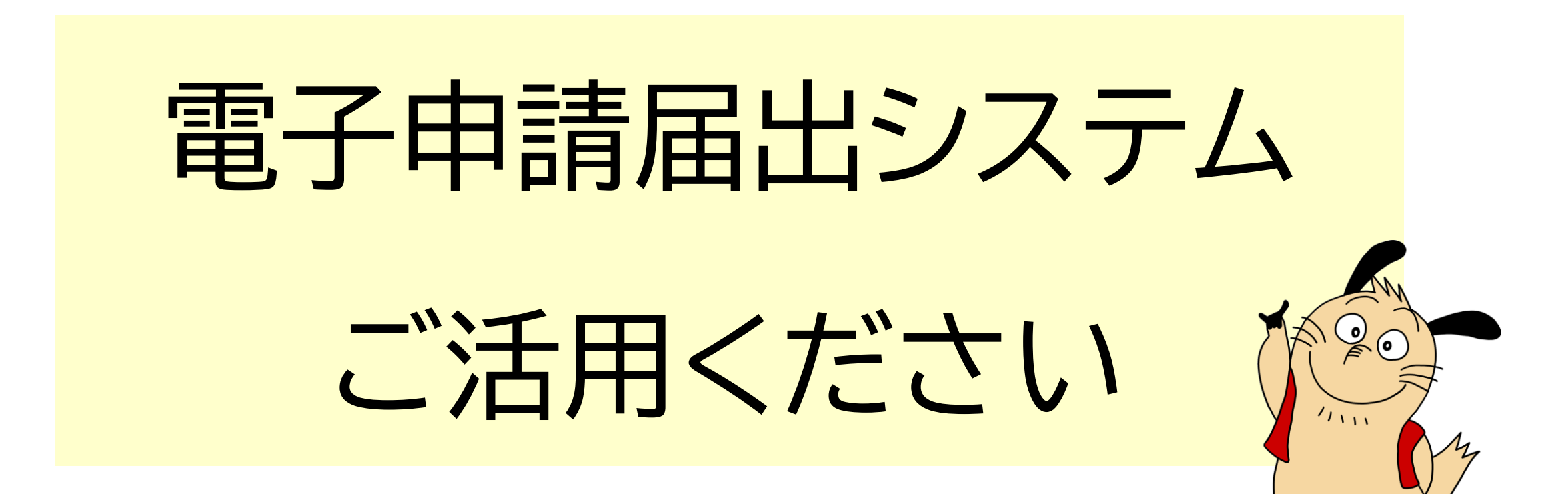

⑥届出状況の確認

申請届出メニュー 画面イメージ

#### 電子申請届出システム ご活用ください⑥

電子申請届出システム

● <u>お問合せ先</u> ● <u>ヘルプ</u> ● <u>ユーザ情報</u> ● <u>ご利用条件</u> ● <u>専用窓口</u> ● <u>ログアウト</u>

介護分野の行政手続に関する簡素化・利便性向上に係る要望専用窓口は石上専用窓口より利用ください。

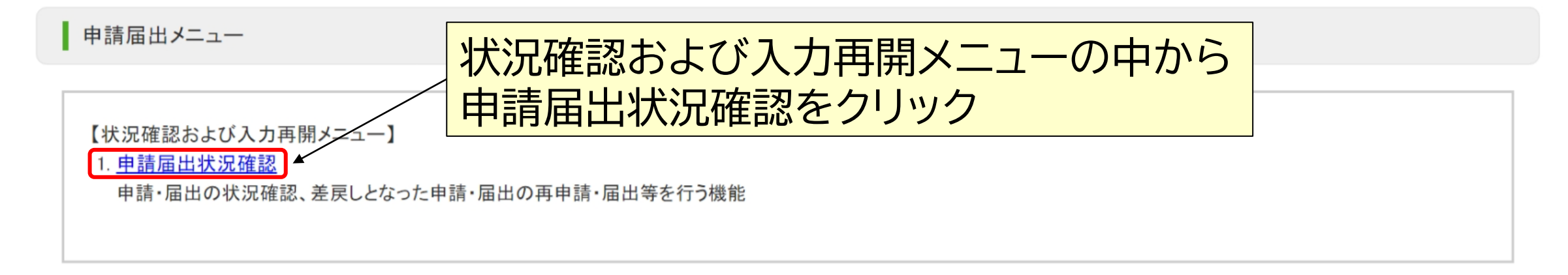

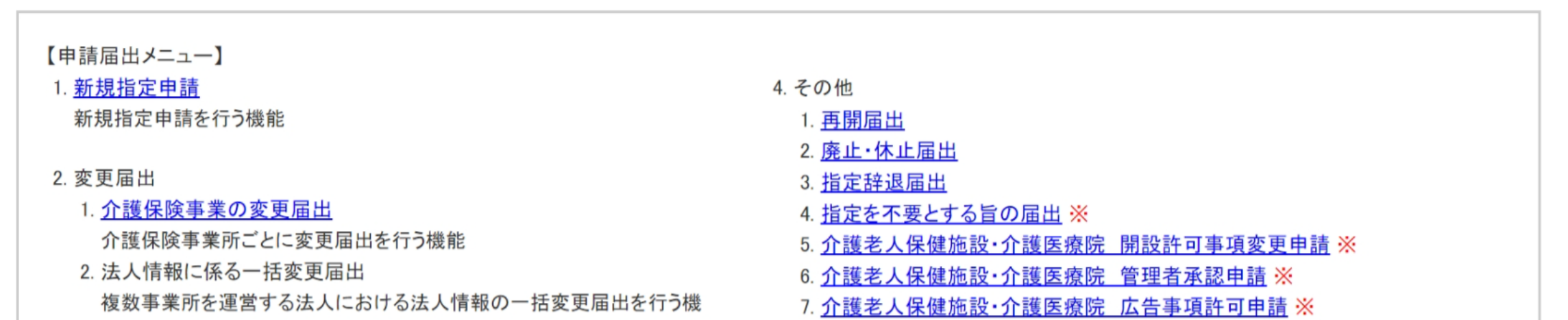

\*\*\*\*\*\*\*\* \*\*\*

\*\*\*

\*\*\*

新規指定申請 訪問介護

# 電子申請届出システム ご活用ください⑥

| 雷子         | 由詰居用               | システム            |                   |               |            |                    |                        |                  |                          |            |                           |   |
|------------|--------------------|-----------------|-------------------|---------------|------------|--------------------|------------------------|------------------|--------------------------|------------|---------------------------|---|
| 电丁         | 中前油山               |                 |                   |               |            | ● <u>お問合せ先</u> ● △ | 12                     | т <u>т</u> с с с |                          | <b>这</b> 世 |                           |   |
| <u>×=1</u> | > 申請届出状            | 況確認             |                   |               |            |                    |                        | 归日               | して沢糸                     | 家行         | を入力・进行                    |   |
| F          | 申請届出状》             | 兄確認             |                   |               |            | ×                  |                        |                  |                          |            |                           |   |
| 申請届<br>検索条 | 出を検索する<br>と供を指定して、 | 「検索する」ボタ        | ンを押してください。        |               |            |                    |                        |                  |                          |            |                           |   |
| 申請届        | 田番号                |                 |                   |               |            |                    |                        |                  |                          |            |                           |   |
| 申請届        | 目出期間               |                 | - E               | 例:2021/01/01~ | 2021/12/31 |                    |                        |                  |                          |            |                           |   |
| 申請届        | 出先                 |                 |                   |               |            |                    |                        |                  |                          |            |                           |   |
| 介護保        | 、険事業所番号            |                 |                   |               |            |                    |                        |                  |                          |            |                           |   |
| 事業所        | 行名                 |                 |                   |               |            |                    |                        |                  |                          |            |                           |   |
| 申請届        | 出者                 |                 |                   |               |            |                    |                        |                  |                          |            |                           |   |
| 申請届        | 目出サービス             | ) <del>ب</del>  | べて 〇 居宅施設 〇 地域密着型 | ○基準該当 ○       | 総合事業       |                    |                        |                  |                          |            |                           |   |
| 申請届        | 目出ステータス            | - 🖾             | 時保存 🔽 申請(届出)済、未受付 | 🗸 受付中 🗸       | 受付済 🔽 差戻   | し 🗾 却下             |                        |                  |                          |            |                           |   |
| 申請届        | 目出種別               | ₹               | 「規指定申請 🔽 変更届出 🔽 更 | 新申請 🔽 その他     | ✔ 加算届出     | ✔ 他法制度届出           |                        |                  |                          | J          |                           |   |
|            |                    |                 |                   | ſ             | 検索す        | 3 +                |                        |                  |                          |            | ②検索するをクリック                |   |
|            |                    |                 |                   | <u> </u>      |            |                    |                        |                  |                          |            |                           |   |
| 一時保存       | ₹:1件申請(履           | <b>冒出)済、未受付</b> | †∶2件 受付中∶3件 受付済∶∙ | 4件 差戻し: 5件    | - 却下:6件    |                    | 表示件数: 50               | 件 🗸 並び替え         | _: 申請届出番号 🖌              | 月順 降順      | <ol> <li>③該当する</li> </ol> |   |
| No         | 申請届出番号             | 申請届出先           | 事業所名              | 申請届出者         | 申請届出種別     | 申請届出サービス           | 申請届出日時<br>(一時保存日<br>時) | 申請届出完了<br>日      | 申請届出ステータス<br>申請再開<br>取下げ | 申請届出詳細     | 申請・届出情報が                  | • |
|            |                    |                 |                   |               |            |                    | ****/**/**             |                  | 受付済                      | 申請届出       | 表示されます                    |   |

\*\*\*\*\*

\*\*\*\*/\*\*/\*\*

詳細

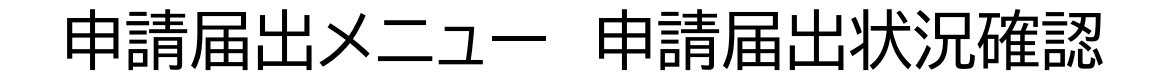

電子申請届出システム ご活用ください⑥

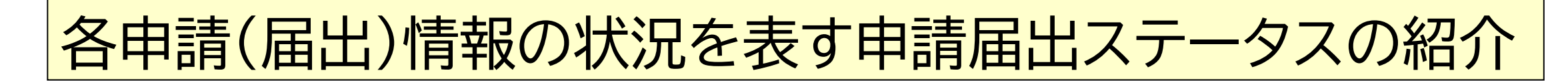

この申請届出ステータスにより、介護事業所で行う作業が異なります

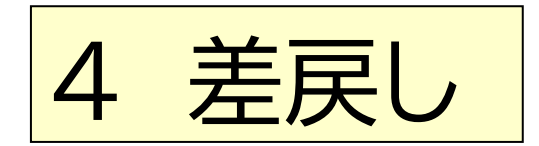

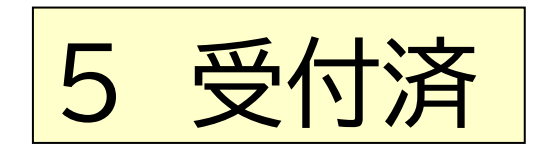

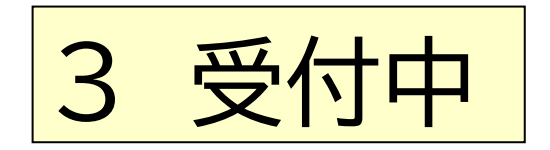

申請届出メニュー 申請届出状況確認

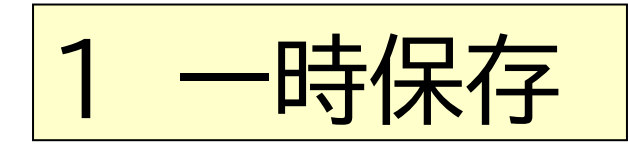

### 介護事業所が申請(届出)情報の提出前で「一時保存」をした状態 または『申請届出状況確認』 画面で「取下げ」ボタンをクリックした状態です

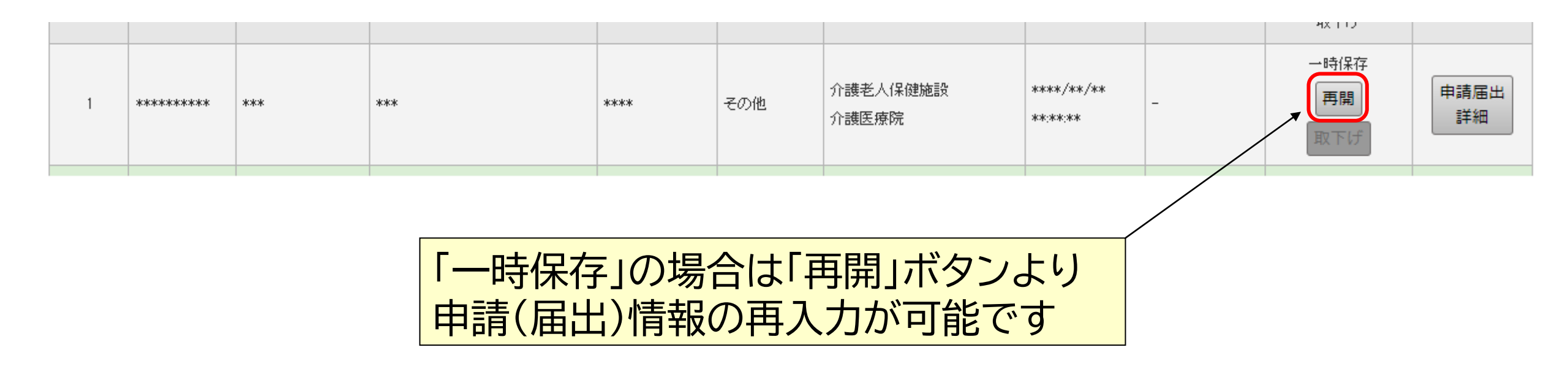

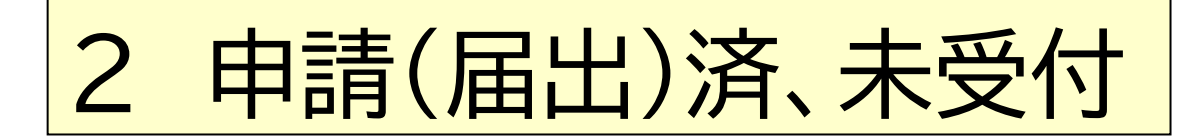

### 介護事業所が提出した状態の申請(届出)情報です この場合、介護事業所側で提出の「取下げ」をすることが可能です

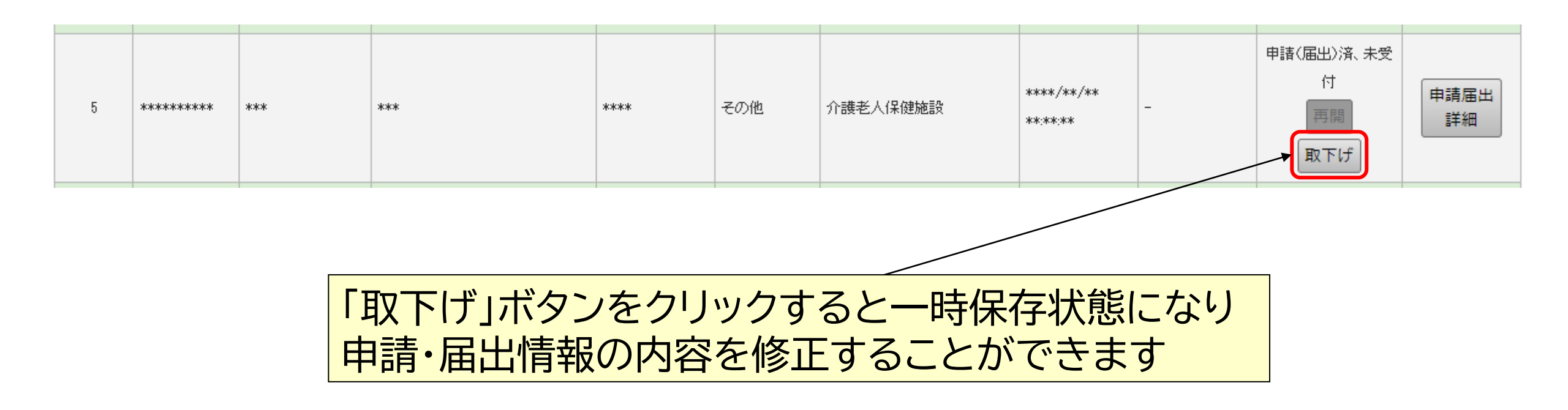

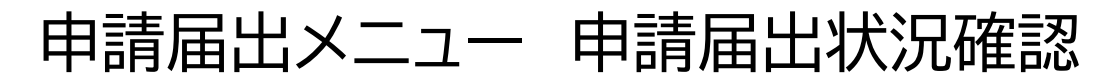

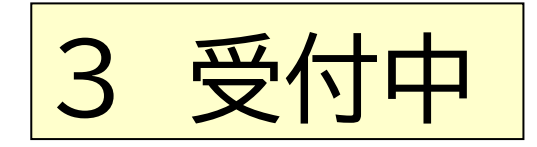

## 明石市が申請(届出)情報を受付開始した状態です

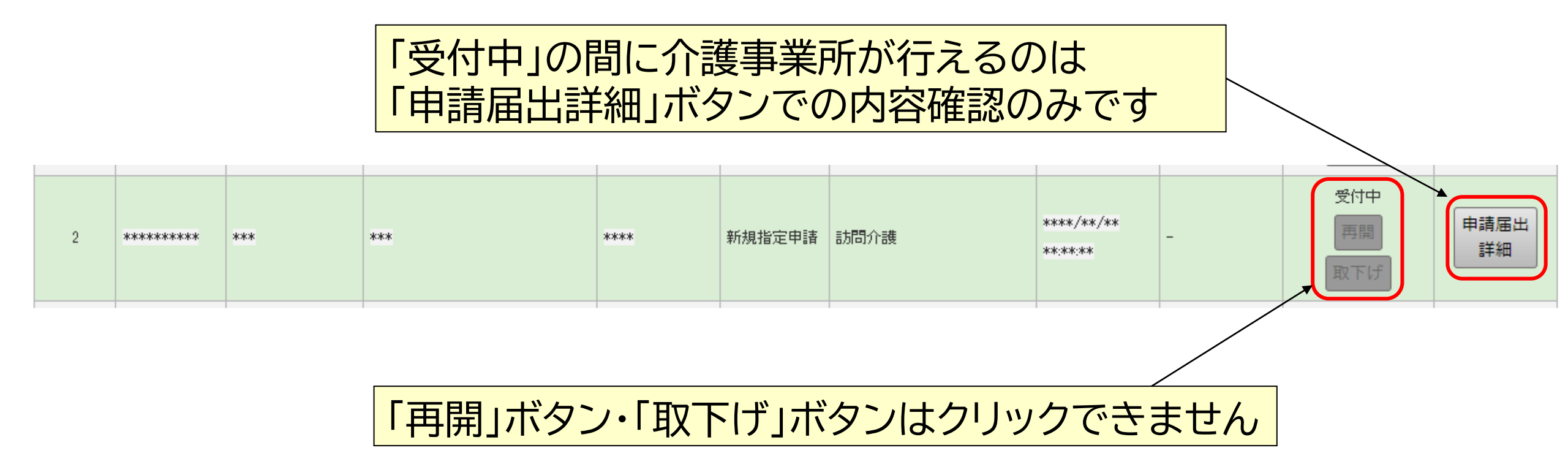

申請届出メニュー 申請届出状況確認

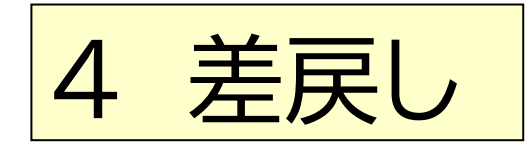

#### 明石市が申請(届出)情報を「差戻し」にした状態です 「差戻し」は、提出された申請(届出)情報の内容に 不備等があり、介護事業所へ再提出を促した状態です この場合、介護事業所は「再申請」を行ってください

| 4 | **** | *** | *** | **** | 新規指定申請 | 訪問看護 | ****/**/**<br>**:** | ****/**/** | 差戻し<br>再申請<br>取下げ | 申請届出<br>詳細 |
|---|------|-----|-----|------|--------|------|---------------------|------------|-------------------|------------|
|   |      |     |     |      |        |      |                     |            |                   |            |

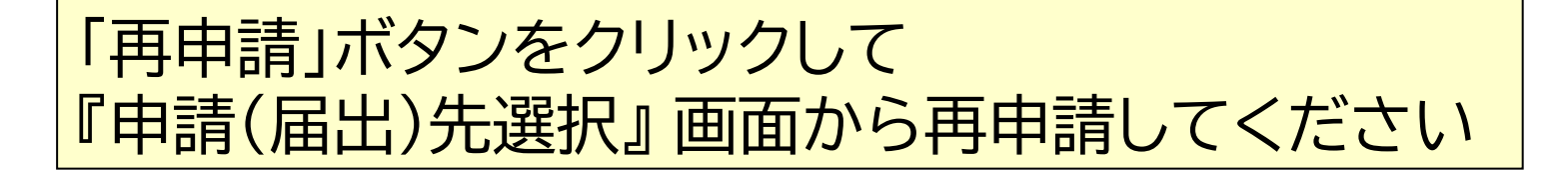

申請届出メニュー 申請届出状況確認

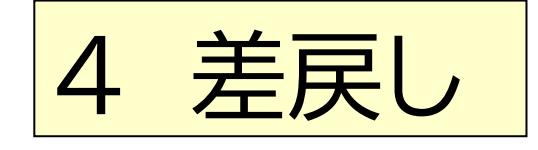

#### 「差戻し」された申請(届出)情報の再申請を行った場合 「履歴」ボタンが表示されます

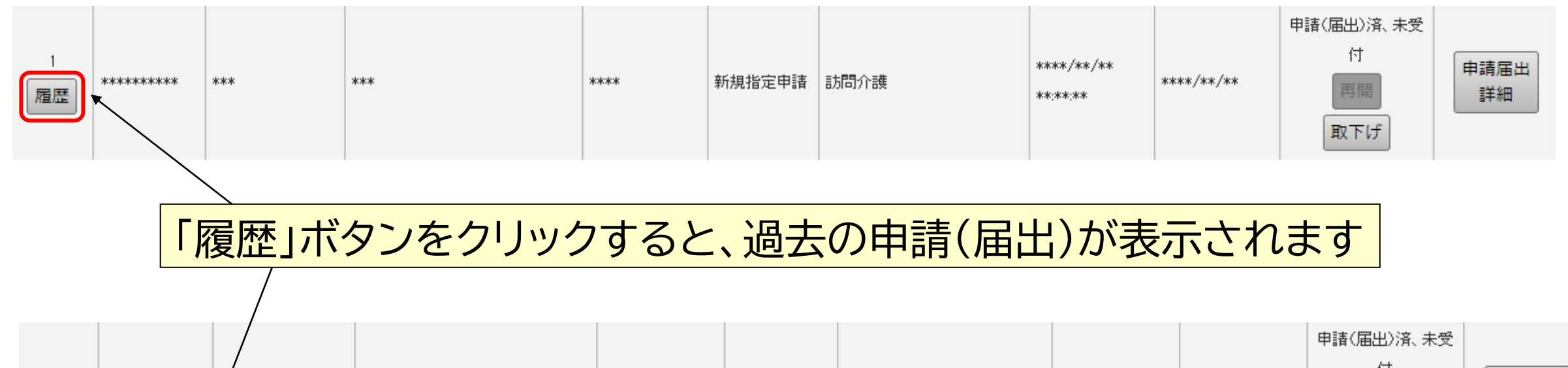

| 1<br>履歴 | **** | *** | **** | 新規指定申請 | 訪問介護 | ****/**/**<br>**:**:** | ****/**/** | 付<br>再開<br>取下げ | 申請届出<br>詳細 |
|---------|------|-----|------|--------|------|------------------------|------------|----------------|------------|
|         |      |     |      |        |      | ****/**/**<br>**:**:** | ****/**/** | 差戻し            | 申請届出<br>詳細 |

申請届出メニュー 申請届出状況確認

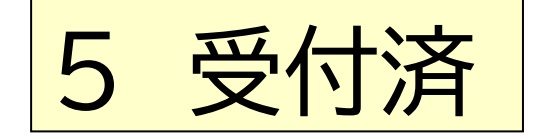

#### 申請(届出)を行った情報を明石市が確認した結果 内容に問題がないと判断された状態です この状態になると、事業所としての作業は終了となります

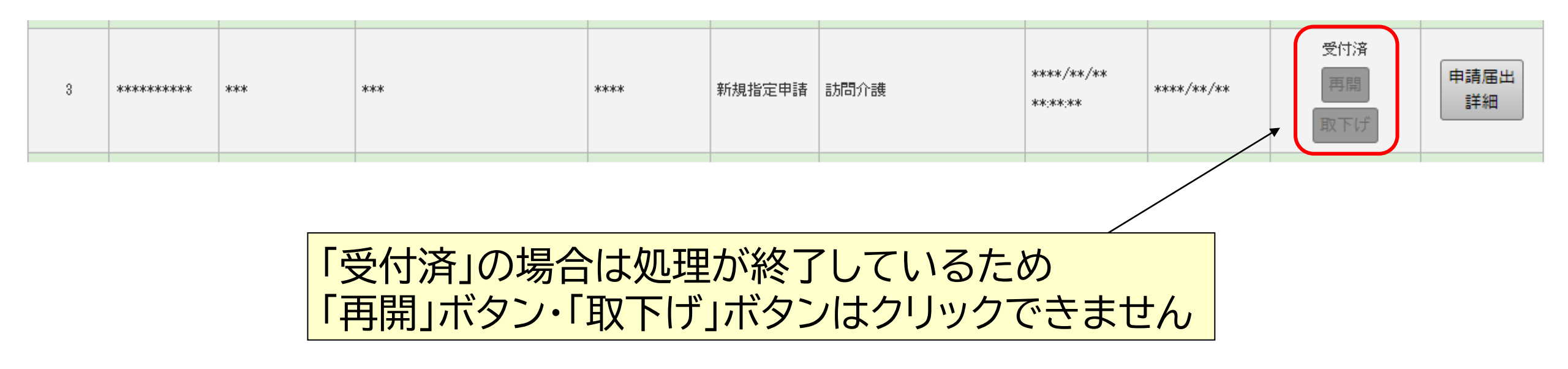

#### 電子申請届出システム

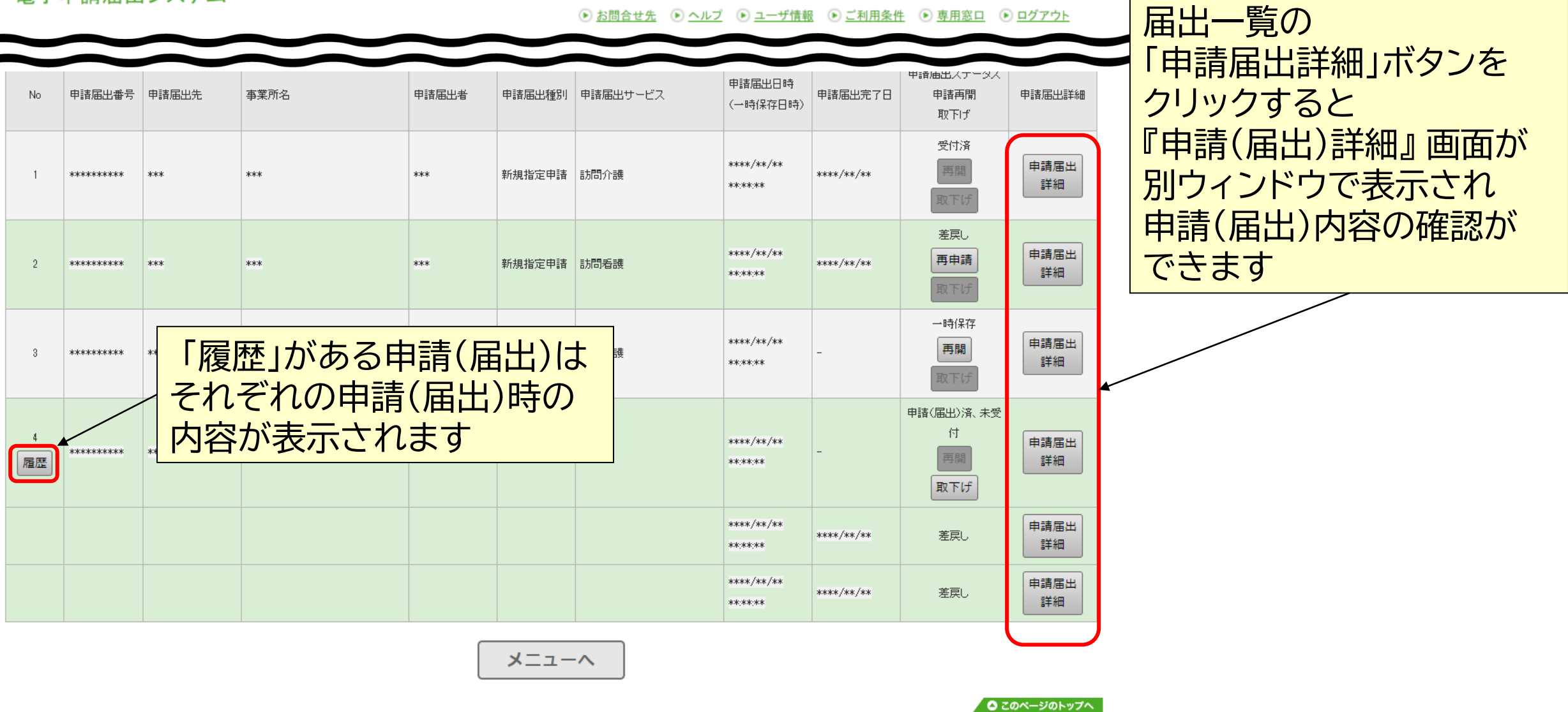

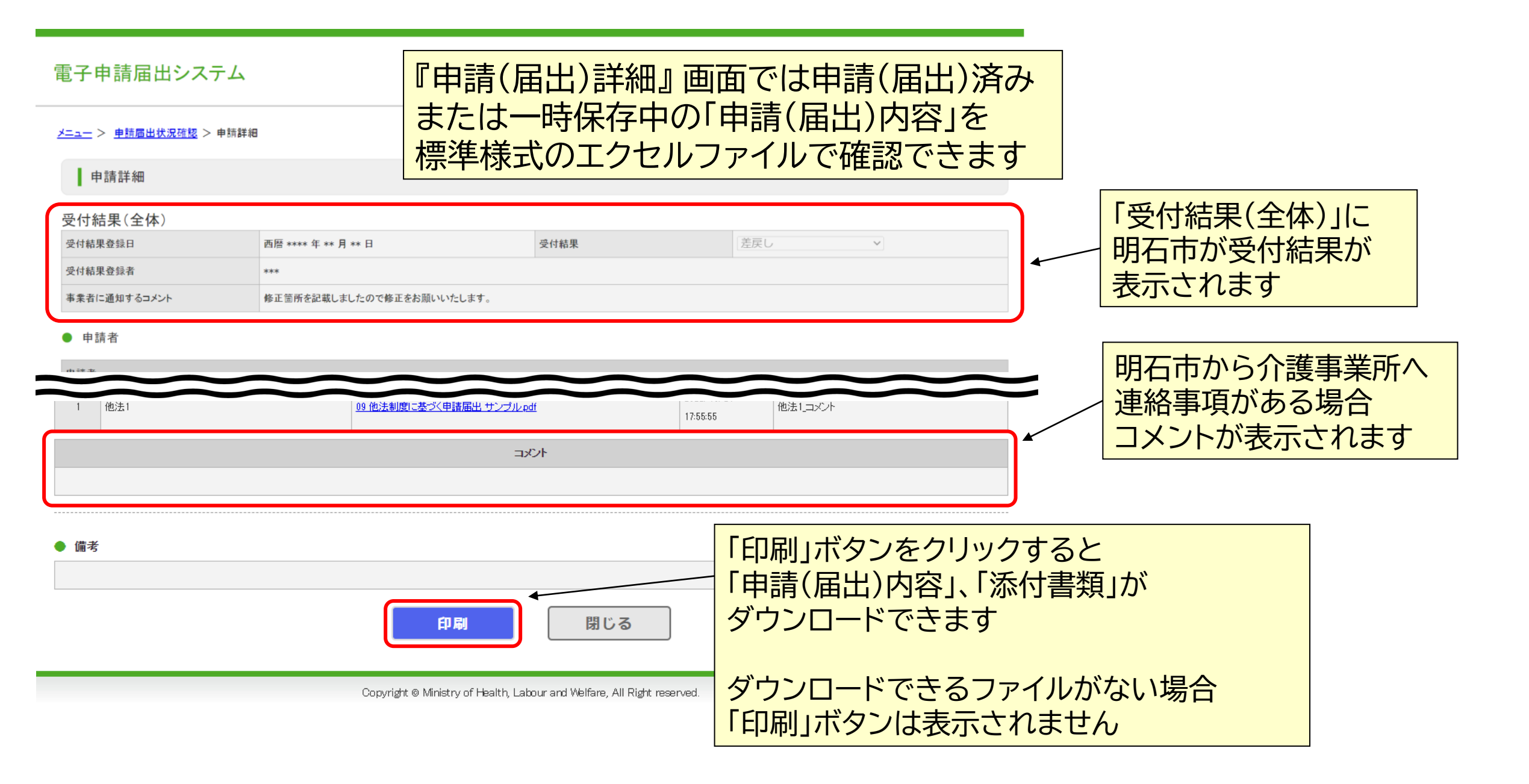

明石市役所 高齡者総合支援室 給付係

<u>kaigo-sitei@city.akashi.lg.jp</u>

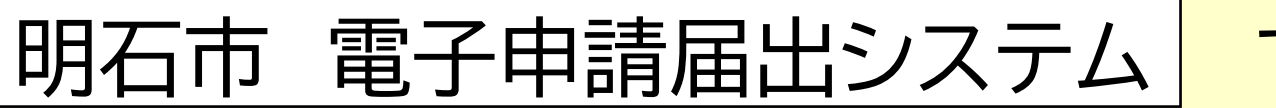

で検索

不明な点が ありましたら ご連絡ください

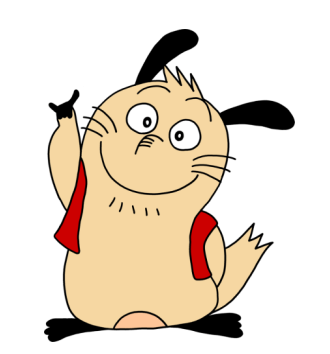

市ホームページはこちらから→